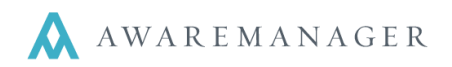

## Overview

Once a work order has been posted, it cannot be edited or un-posted. However, it is sometimes necessary to make corrections to a work order that has already been posted. This method of correcting posted work will provide a clear paper trail that accomplishes three things:

- Preserves the original work record.
- Negates the incorrect information.
- Provides the correct information.

## To negate the incorrectly posted work:

- 1. Open the posted work record for which you would like to make changes.
- 2. Click the **Duplicate Work** button in the operations menu at the top of the work record, as shown below:

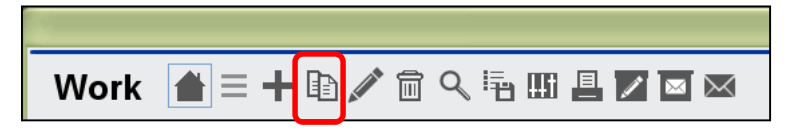

3. In the resulting pop-up box labeled "Duplicate Work," make sure to check all boxes except for "Duplicate Time Records" and "Dependent," as shown below. This will create a new, editable record with the information from the old record already in place.

| Work 💾 🖉               | ) 🖷         |          |                   |                      |          |          |         |             |              |           |
|------------------------|-------------|----------|-------------------|----------------------|----------|----------|---------|-------------|--------------|-----------|
| Number:                | 2290        |          | 010ST             |                      |          | Poster   | ł       |             |              | 1         |
| Customers:             |             |          | <b>=</b>          | Work Ca              | ategory: | TXT      |         | ≡           | Text Message |           |
| Work Person            |             |          |                   |                      |          |          |         | =           | Open         |           |
| Phone:                 |             | Duplica  | te Work           |                      |          |          | D13     |             | 14:14        |           |
| Property:              | 10 STATE    |          | Duplicate Work    | Related Records      |          |          | 2012    | <b>#</b>    | 09:43 🕓      |           |
| Unit:                  | 10 STATE-   |          | Duplicate Work    | Amounts Records      |          |          |         | <b>#</b>    | C            |           |
| Floor:                 | G           |          | Duplicate Time    | Records              |          |          |         |             | C            |           |
| Room:                  |             |          | Duplicate Work    | Materials Records    |          |          |         | <b>#</b>    | C            |           |
| Department:            |             |          | Duplicate Work    | Vendors Records      |          |          |         | <b>#</b>    | C            |           |
| Work Type:             | LIGHTS      |          | Duplicate Work    | Readings Records     |          |          |         | <b>#</b>    | C            |           |
| Priority:              | 2-HIGH      |          | Duplicate Work    | < Tasks Records      |          |          |         |             |              |           |
| Vendor 🔽               | ELECTRIC    |          | Dunlicate Remi    | inder Records        |          |          |         |             |              |           |
| Description:           | Replace Lig |          | Duplicate Time    | stamn Detail Records |          |          |         |             |              |           |
|                        |             |          | Include Pelater   | Pecord               |          |          |         |             |              |           |
|                        |             | Number   |                   | =                    |          |          |         |             |              |           |
|                        |             | Number.  | Dependent         | =                    |          |          |         |             |              |           |
|                        |             |          | Dependent         |                      |          |          |         |             |              |           |
| kale     Cancel     Ad |             |          |                   |                      |          |          |         |             |              |           |
| Start Date Cont        | act W       | ork Type | Start Tim End Tir | me Time Type To      | tal Time | Hourly C | har Hou | rly Cost To | tal Charge T | otal C    |
|                        |             |          |                   |                      | 0.00     | 0 0.0    | 500     | 0.0000      | .00.00       | _         |
|                        |             |          |                   |                      |          |          |         |             | Available Re | cords: 26 |

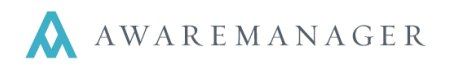

- 4. Go through the work record. Under each of the following tabs, negate all costs and charges.
  - Additional Amounts: place a minus sign (-) in front of all Charge and Cost amounts. You will not need to worry about zero dollar amounts.
  - Time: place a minus sign in front of either the Total Time or Hourly Charge/Cost for each line.
  - Materials: place a minus sign in front of the Quantity in each line.
  - **Vendors**: place a minus sign in front of all **Charge** and **Cost** amounts. You will not need to worry about zero dollar amounts.

**Note:** In order to check that all amounts have been negated, save the new work record and add the **Total Charge** and **Total Cost** columns to the List View. Compare the numbers in these columns for each work record. If the Total Cost/Charge in the original record reads \$0.00, the new record should also read \$0.00. If the Total Cost/Charge column displays a number, the new record's number should be negative the old record's number (i.e. **\$454.98** on the old record should become **-\$454.98** on the new record).

| Custom Fields | Related Total Amount  | s Additional Amounts 1 | Time Materials | Vendors | Readings Tas |
|---------------|-----------------------|------------------------|----------------|---------|--------------|
| Account       | Description           |                        | Charge         | Cost    | ¢0.00        |
|               |                       |                        | 200            | J.UU    | \$0.00       |
| Custom Fields | Related Total Amounts | s Additional Amounts   | Time Materials | Vendors | Readings T   |

| Description | Charge      | Cost                        |
|-------------|-------------|-----------------------------|
|             | -2500.00    | \$0.00                      |
|             | Description | Description Charge -2500.00 |

5. Once you are certain the charges match, set the work status for the new record to CLOSED, and save it.

## To make corrections:

- 1. Open the original record and **Duplicate Work** again. You will use the same settings used the first time the record was duplicated.
- 2. In the new record, make all necessary corrections to the information.
- 3. Carefully double check the work record for any errors or missing information, then set the work status to **CLOSED**. Save the record.
- 4. Post both of the newly-created records as you normally would, but do not export the batch file.

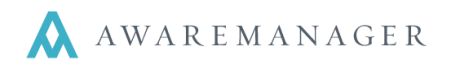

## To generate and export the corrected batch file:

- 1. From the console, go to the **Financial** tab and right-click **Transactions**. Choose **Open by Search**.
- 2. Search for records by **Date Posted** to pull up the transactions list. This should be the list you would normally export.

|                            | ×                                              |  |  |  |  |  |  |
|----------------------------|------------------------------------------------|--|--|--|--|--|--|
| Work Trans. Search         |                                                |  |  |  |  |  |  |
| Keywords:<br>⊙ Range:<br>⊕ | Date Posted 💟 May 2, 2013 📾 to May 2, 2013 📾 🕢 |  |  |  |  |  |  |
| Sort:<br>Subsort:          | Amount Descending None                         |  |  |  |  |  |  |
|                            | Search Cancel Clear                            |  |  |  |  |  |  |

3. In this list, you will need to find the transactions for the incorrect work record and its negative. Once you have found them, hide them from the list.

| Work List 💧 🗎 🕂 🗈 🖍 📾 🔭 🐺 🖉 🔍 🗟 🏵 🖽 🔮 🗮 🛛 Operations 🖯 |               |                                                              |             |                 |              |  |
|--------------------------------------------------------|---------------|--------------------------------------------------------------|-------------|-----------------|--------------|--|
| Number                                                 | Assigned To 🧳 | Hide 🖉                                                       | Work Type 🏒 | Work Status 🛛 🖌 | Total Charge |  |
| 1957                                                   | DECK-HALLS    | Electrical - re-wiring of directory                          | ELEC        | CLOSED          | \$3,750.00   |  |
| 1956                                                   | ELECTRICS     | Replace Lights in the lobby                                  | LIGHTS      | CLOSED          | \$2,500.00   |  |
| 2291                                                   | ELECTRICS     | Replace Lights in the lobby                                  | LIGHTS      | CLOSED          | \$2,300.00   |  |
| 2292                                                   | ELECTRICS     | Replace Lights in the lobby                                  | LIGHTS      | CLOSED          | \$-2,500.00  |  |
| 1954                                                   | BOBSNOW       | Snow removal for winter of 2012                              | SNOW        | CLOSED          | \$10,000.00  |  |
| 1955                                                   | BOBSNOW       | Snow removal for winter of 2012                              | SNOW        | CLOSED          | \$5,000.00   |  |
| 1829                                                   | MGR.PROP      | The following email could not be parsed due to errors in the | OTHER       | CLOSED          | \$0.00       |  |
| 1841                                                   |               | The following email could not be parsed due to errors in the | OTHER       | CLOSED          | \$0.00       |  |
|                                                        |               |                                                              |             | -               |              |  |

- 4. Now you have a complete set of transactions for the posted work, including the correct transaction information for your corrected work record.
- 5. Export the file as usual.